### PERANCANGAN DAN REALISASI PANEL KENDALI UNTUK ROBOT AMFIBI DENGAN KOMUNIKASI WIFI

# DESIGN AND REALIZATION OF CONTROL PANEL FOR AMPHIBIOUS ROBOT WITH WIFI COMMUNICATION

#### <sup>1</sup>Prili Vanindya Dinda Utami, <sup>2</sup>Agung Nugroho Jati, <sup>3</sup>Casi Setianingsih

1,2,3 Prodi S1 Sistem Komputer, Fakultas Teknik Elektro, Universitas Telkom

# <sup>1</sup>prilivany@student.telkomuniversity.ac.id, <sup>2</sup>agungnj@telkomuniversity.ac.id, <sup>3</sup>setiacasie@telkomuniversity.ac.id

#### Abstrak

Penelitian ini merealisasikan panel kendali untuk sistem control robot amfibi dengan menggunakan komunikasi jarak jauh berupa WiFi. Panel kendali dirancang menggunakan platform visual studio dan berfungsi sebagai pengendali gerak robot secara manual, monitoring keadaan disekitar robot menggunakan IP kamera serta dapat mengetahui titik koordinat letak robot secara real-time. Disaat robot kehilangan sinyal WiFi, maka robot akan kembali ke titik awal dijalankan dengan menggunakan konsep dari algoritma semut.

Kata kunci: Sistem Kontrol berbasis WiFi, Panel Kendali.

### Abstract

This research realizes the control panel for amphibious robot control system by using long distance communication in the form of WiFi. The control panel is designed using a visual studio platform and functions as a robot motion controller manually, monitoring the circumstances around the robot using IP Camera and can know the point of coordinate location of robot in real-time. While the robot loses WiFi signal, the robot will return to starting point by using concept of ACO algorithm.

#### Keyword: Control System based on WiFI, Control Panel.

#### 1. Pendahuluan

Perkembangan teknologi dalam bidang robotika saat ini sedang mengalami perkembangan yang sangat pesat. Ada banyak jenis robot yang diciptakan untuk memudahkan pekerjaan manusia, salah satunya yaitu robot amfibi. Robot ini memiliki sifat amfibi dimana dapat melakukan kegiatan eksplorasi di dua jenis medan, yaitu eksplorasi darat dan eksplorasi air [1].

Para peneliti terus melakukan penelitian untuk mengembangkan robot amfibi dengan kemampuan kontrol gerak berupa mode berjalan, berenang dan lainnya. Dimana mode berjalan yang direncakan yaitu meliputi cara berjalan kepiting (*sideways*), cara berjalan serangga (*forward/backward movement*), cara berbalik arah (*turning*), dan berjalan di jalan dengan ketinggian yang berbeda. Sedangkan untuk mode berenang yang direncakan yaitu meliputi memutar *propeller*, naik da turun ke dasar dan permukaan air, dan dengan foil sebagai dayung [2].

Dalam pembuatan tugas akhir ini telah dibuat robot amfibi yang menggunakan sistem kontrol gerak kendali jarak jauh [3] berbasis nirkabel dengan menggunakan panel kendali. Interface yang akan digunakan adalah perangkat komunikasi yaitu komputer. Pengontrolan *robot* dalam tugas-tugasnya menggunakan *processor* atau mikrokontroller, sehingga *processor* atau mikrokontroller tersebut dapat dijadikan sebagai pengontrol dari robot dengan inputan data yang diterima dari modul komunikasi wireless berbasis IPnya dimana datanya tersebut dikirim dari sebuah komputer yang terhubung dengan wireless tersebut.

### 2. Material dan Perancangan

### 2.1 Gambaran Umum Sistem

Pada penelitian tugas akhir ini dibuat sebuah panel kendali untuk pengontrolan robot berbasis GUI Desktop. Panel kendali ini berisikan Kontroler untuk robot yang berupa robot maju, mundur, kiri, kanan dan berhenti. Panel kendali ini juga dapat menampilkan hasil dari monitoring IP Camera secara *real-time* dan

monitoring titik koordinat dari GPS dengan menggunakan visual studio yang terhubung dengan komunikasi wireless berupa WIFI.

| CONTROLLED AMPHIBI                                     | OUS ROBOT |           |
|--------------------------------------------------------|-----------|-----------|
| CONNECTION<br>BAUDRATE 9600<br>COM PORT COM3<br>IP CAM |           | DNITORING |
| CONNECT DISC<br>CONTROLLER<br>MAJU                     | GPS MONI  | TORING    |
| KIRI STOP<br>BACK                                      | KANAN     |           |

Gambar 1. Tampilan GUI

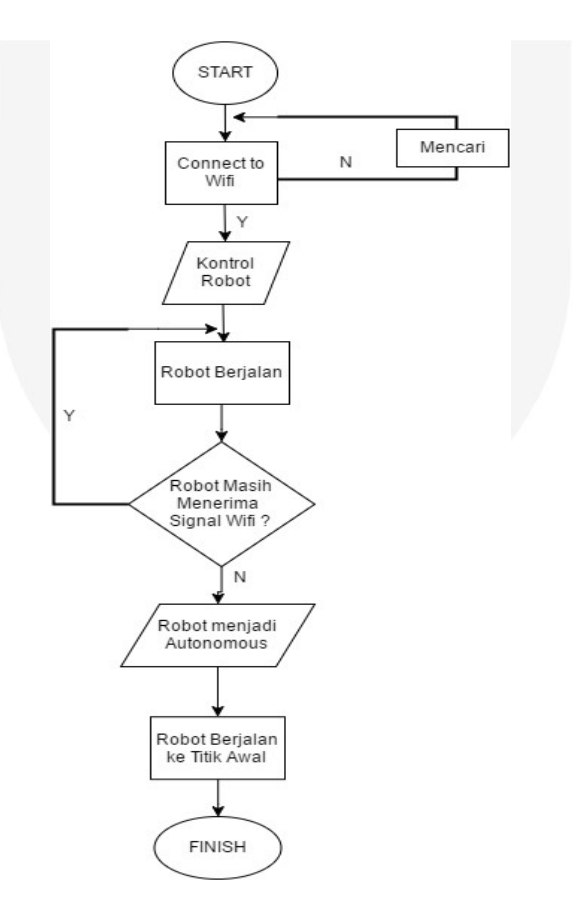

Gambar 2. Flowchart Gambaran Umum Sistem

Pada sistem ini, sistem dapat dikatakan dengan baik apabila robot dapat secara autonomous kembali ke titik awal apabila telah kehilangan sinyal WiFi[4].

### 2.2 Cara Kerja Sistem

Secara umum sistem akan bekerja sepertu blok diagram berikut ini :

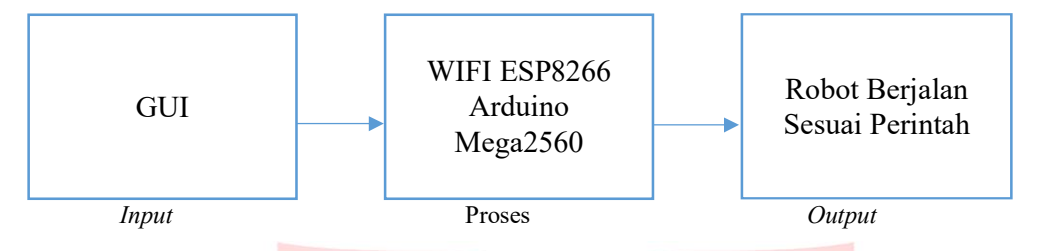

Gambar 3. Proses Sistem Bekerja Secara Umum

Gambar 3 merupakan proses yang akan dilakukan sistem secara umum. Input merupakan masukan yang akan diproses yaitu berupa apliaksi desktop berupa GUI, sebelumnya *user* menghubungkan laptop/pc dan modul wifi pada robot dengan sebuah *access point*. Selanjutnya mikrokontroler Arduino mega2560 akan membaca informasi yang diberikan oleh inputan dari GUI dan mengolah informasi tersebut. Setelah mengolah informasi, mikrokontroler akan mejalankan motor pada robot sehingga robot akan berjalan sesuai perintah dari GUI.

### 2.3 Perancangan Software

2.3.1 Pemrograman Modul WiFi ESP8266

Pemograman pada modul WiFi ESP8266 dilakukan untuk dapat berkomunikasi dengan arduino Mega2560 dan juga dengan GUI yang akan dibuat. Sofware yang digunakan untuk memprogram WiFi ESP8266 adalah Arduino IDE. Adapun langkah-langkah dalam pemrograman modul WiFI sebagai berikut [5]:

1. Penambahan Board ESP8266 pada Arduino IDE

Ini diperuntukan agar ESP8266 dapat dideteksi oleh Arduino IDE. Dengan cara klik *file* > preferences > pada kolom additional board manager diisi dengan link http:/arduino.esp8266.com/stable/package\_esp8266com\_index.json > lalu ok

2. Pemilihan *Board* dan *Port* 

Untuk dapat memilih board dengan cara klik *tools > board > generic esp8266 module*. Sedangakan untuk memilih *port*, klik *tools > port >* pilih *port* yang tersedia.

| ESP8266_Robot                                                                         |     |
|---------------------------------------------------------------------------------------|-----|
| <pre>#include <esp8266wifi.h></esp8266wifi.h></pre>                                   | -   |
| #include <wificlient.h></wificlient.h>                                                |     |
| <pre>#include <esp8266webserver.h></esp8266webserver.h></pre>                         |     |
| <pre>#include <esp8266mdns.h></esp8266mdns.h></pre>                                   |     |
| <pre>#include <eeprom.h></eeprom.h></pre>                                             |     |
| // Setting WIFI_SSID dan password untuk konek ke access point                         |     |
| #define CONNECT_TO_AP true //ubah dari false ke true untuk dapat connect ke access po | int |
| #define WIFI_SSID "Prili Vanindya"                                                    |     |
| #define WIFI_PASSWORD "astroboy"                                                      |     |
| // Setting WIFI_SSID dan password sebagai access point                                |     |
| #define WIFI_AP_SSID "Zalfa-Tech"                                                     |     |
| #define WIFI_AP_PASSWORD "12345678"                                                   |     |
| #define COUNTER WIFI 5                                                                |     |
| #define EEPROM MIN ADDR 0                                                             |     |
| #define EEPROM_MAX_ADDR 511                                                           |     |
| #define WIFI_SSID_LEN 20                                                              |     |
| #define WIFI_PSWD_LEN 8                                                               |     |
| #define WIFI_SSID_ADDR 0                                                              |     |
| <pre>#define WIFI_PSWD_ADDR (WIFI_SSID_ADDR + WIFI_SSID_LEN)</pre>                    |     |
| ESP8266WebServer server(80);                                                          |     |
| MDNSResponder mdns;                                                                   |     |
| String webPage = "";                                                                  |     |
| int gpio0_pin = 0;                                                                    |     |
| <pre>int gpio2_pin = 2;</pre>                                                         |     |
| <pre>void setup() {</pre>                                                             |     |
| unsigned char counterWifi = COINTER WIFT:                                             |     |
| <                                                                                     | >   |

Gambar 4. Pemrograman ESP8266

### 2.3.2 Pemrograman Modul GPS Ublox Neo 6M

Pemrograman pada Modul GPS Ublox Neo 6M bertujuan untuk mengetahui dan menampilkan titik koordinat secara *Real Time*. Modul GPS akan menerima data dari beberapa satelit yang berisi data waktu, latitude, longitude, altitude, dan kecepatan sesuai dengan format NMEA. Tetapi pada pemrograman yang dibuat hanya akan mengambil data berupa latitude dan longitude saja, maka dari itu dari beberapa list yang ditampilkan oleh GPS, hanya akan digunakan pada bagian "\$GPRMC" saja, karena pada bagian tersebut sudah memuat Longitude dan Latitude yang diperlukan[6] [7].

| 💿 сомва                                                   |                       |             |
|-----------------------------------------------------------|-----------------------|-------------|
|                                                           |                       | Send        |
| GPG5V, 3, 3, 11, 16, 16, 220, 29, 22, 13, 323, 33, 06, 0  | 3,229,24*48           |             |
| \$GPRMC, 100746.000, A, 3754.9976, S, 14507.0283, E       | ,0.00,263.36,140114,, | ,A*7E       |
| GPGGA, 100747.000, 3754.9976, S, 14507.0283, E, 1         | ,8,0.90,92.5,M,-4.2,M | ,,*6A       |
| GPGSA, A, 3, 16, 21, 22, 05, 26, 29, 18, 15, , , , 1.21,  | 0.90,0.81*03          |             |
| sGPGSV, 3, 1, 11, 21, 64, 230, 34, 29, 62, 066, 32, 18, 4 | 6,331,38,42,45,352,*7 | 0           |
| GPGSV, 3, 2, 11, 15, 29, 065, 28, 26, 21, 107, 27, 05, 1  | 9,135,32,25,18,353,*7 | A           |
| GPGSV, 3, 3, 11, 16, 16, 220, 29, 22, 13, 323, 33, 06, 0  | 3,229,24*48           |             |
| GPRMC, 100747.000, A, 3754.9976, S, 14507.0283, E         | ,0.00,263.36,140114,, | ,A*7F       |
| GPGGA, 100748.000, 3754.9976, 5, 14507.0283, E, 1         | ,8,0.90,92.5,M,-4.2,M | ,,*65       |
| GPGSA, A, 3, 16, 21, 22, 05, 26, 29, 18, 15, , , , 1. 21, | 0.90,0.81*03          |             |
| GPGSV, 3, 1, 11, 21, 64, 230, 33, 29, 62, 066, 32, 18, 4  | 6,331,38,50,46,359,*7 | с           |
| GPGSV, 3, 2, 11, 15, 29, 065, 28, 26, 21, 107, 26, 05, 1  | 9,135,32,25,18,353,*7 | в           |
| GPGSV, 3, 3, 11, 16, 16, 220, 29, 22, 13, 323, 33, 06, 0  | 3,229,24*48           |             |
| GPRMC, 100748.000, A, 3754.9976, S, 14507.0283, E         | ,0.00,263.36,140114,, | ,A*70       |
| GPGGA, 100749.000, 3754.9976, 5, 14507.0283, E, 1         | .8.0.90,92.5.M4.2.M   | . *64       |
| GPGSA, A, 3, 16, 21, 22, 05, 26, 29, 18, 15,, 1. 21,      | 0.90.0.81*03          |             |
| GPGSV, 3, 1, 11, 21, 64, 230, 33, 29, 62, 066, 33, 18, 4  | 6,331,38,50,46,359,*7 | D           |
| GPGSV. 3. 2. 11. 15. 29. 065. 28. 26. 21. 107. 26. 05. 1  | 9,135,32,25,18,353,*7 | в           |
| ¢GPG5V, 3, 3, 11, 16, 16, 220, 29, 22, 13,                |                       |             |
| Autoscroll                                                | No line ending        | 9600 baud 🚽 |

Gambar 5. Hasil tes koneksi GPS Ublox Neo 6M

### 2.3.3 Pemrograman Arduino Mega2560

Pemrograman arduino mega dilakukan untuk dapat mengontrol motor pada robot yang telah terintegrasi dengan modul ESP8266. Untuk pemrograman pada Arduino Mega2560 ada beberapa langkah yang harus dilakukan untuk pemilihan *board* dan *port* seperti pada saaat memrogram modul ESP8266. Adapun langkah-langkahnya [8]:

1. Memilih Board

Untuk memilih *board*, klik pada *tools* > *board* > Arduino/Genuino Mega or Mega 2560.

2. Memilih Port

Untuk memilih Port, klik pada tools > port > pilih port yang tersedia.

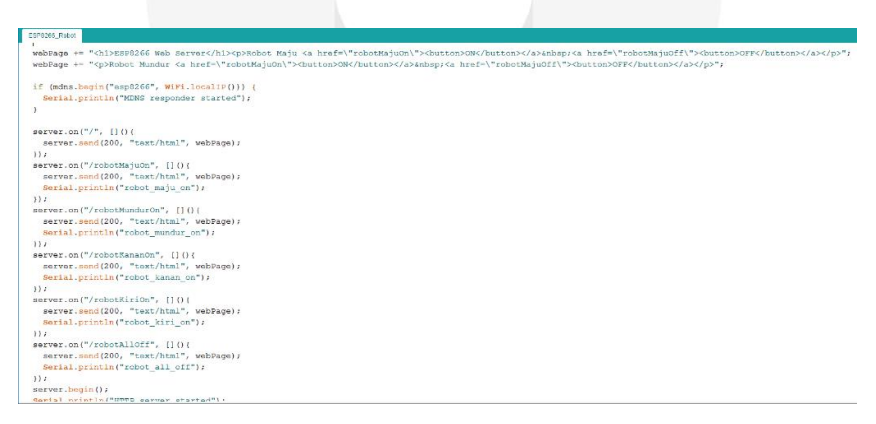

Gambar 6. Pemrograman pada Arduino Mega2560

### 2.4 Perancangan Hardware

2.4.1 Koneksi kabel untuk penulisan program ke Arduino mega

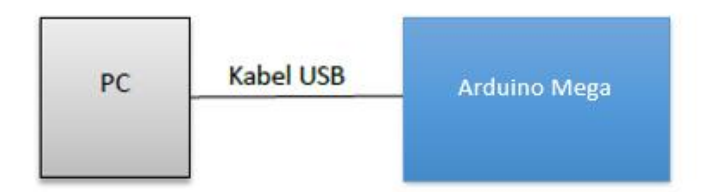

Gambar 7. Datasheet penulisan program ke Arduino Mega

Pada Gambar 7 merupakan susunan rangkaian Arduino Mega ke PC untuk melakukan *uploading* atau penulisan program yang telah dibuat pada Arduino IDE untuk di masukkan ke dalam Arduino Mega dengan cara menghubungkan Arduino Mega dan PC menggunakan kabel USB.

### 2.4.2 Koneksi Kabel untuk penulisan program ke ESP8266

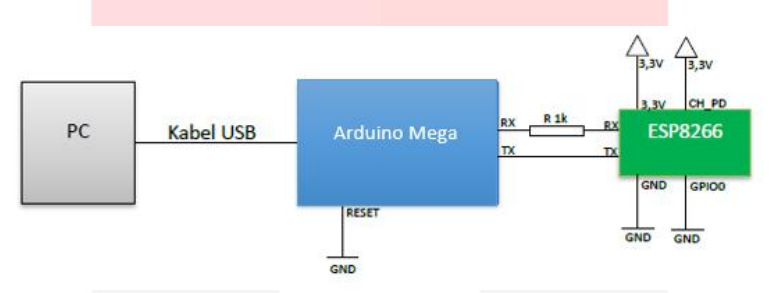

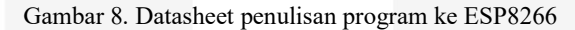

Pada Gambar 8 merupakan susunan rangkaian untuk melakukan penulisan program ke ESP8266 dari PC dengan perantara Arduino Mega. Untuk menghubungkan rangkaian ESP8266 ke Arduino Mega adalah dengan menghubungkan pin dari ESP8266 ke Arduino Mega. Adapun rangkaian pin sebagai berikut :

| ARDUINO MEGA   | ESP8266 |
|----------------|---------|
| RX             | RX      |
| TX             | TX      |
| GROUND         | GROUND  |
| GROUND         | GPI0O   |
| 3.3V           | 3.3V    |
| 3.3V           | CH-PD   |
| RESET - GROUND | -       |

Tabel 1 Hubungan antar pin Arduino Mega dan ESP8266

| 2.4 | 1.3 | 3 | Kone | ksi | kabel | untuk | : menj | alan | kan | robo | t |
|-----|-----|---|------|-----|-------|-------|--------|------|-----|------|---|
|-----|-----|---|------|-----|-------|-------|--------|------|-----|------|---|

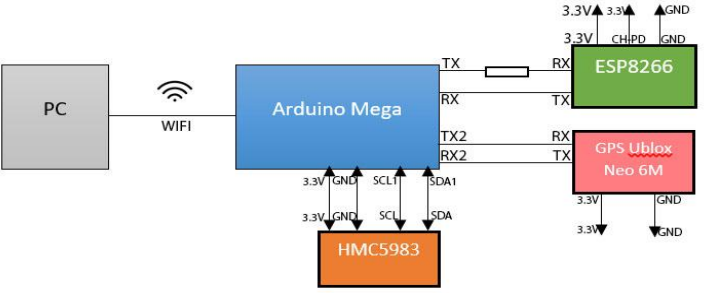

Gambar 9. Datasneet penggabungan selurun rangkalan

Pada Gambar 9 merupakan susunan rangkaian keseluruhan untuk menjalankan robot setelah melakukan uploading untuk Arduino Mega dan ESP8266. Pada rangkaian untuk menjalankan robot ini, ada tambahan Motorshield Adafruit yang berfungsi untuk menjalankan roda. Jika semua sudah terangkai dan terhubung dengan baterai, maka ESP8266 akan secara otomatis terhubung dengan WIFI, dan robot akan dapat dijalankan dengan kendali dari PC menggunakan sinyal WIFI. Adapun rangkaian kabel untuk menjalankan robot yaitu :

| ARDUINO MEGA | ESP8266     | GPS UBLOX NEO | HMC5983 |
|--------------|-------------|---------------|---------|
|              |             | 6M            |         |
| RX           | TX          | -             | -       |
| TX           | RX          | -             | -       |
| GROUND       | GROUND      | GROUND        | GROUND  |
| 3.3V         | CH-PD, 3.3V | 3.3V          | 3.3V    |
| RX2          | -           | TX            | -       |
| TX2          | -           | RX            | -       |
| SCL1         | -           | -             | SCL     |
| SDA1         | -           | -             | SDA     |

Tabel 2 Hubungan antar pin Arduino Mega, ESP8266, GPS dan HMC5983

## 3. Pembahasan

### 3.1 Implementasi

Aplikasi GUI ini di implementasikan pada aplikasi desktop. Implementasi Antar Muka GUI ini meliputi tampilan awal yang dimana pada tampilan awal ini terdapat beberapa fitur, diantaranya fitur *connection*, fitur *controller*, fitur alamat URL, fitur data GPS dan kompas, serta tampilan dari fitur IP Cam dan Website Google Maps.

3.1.1 Implementasi Antar Muka pada Desktop

Platform yang digunakan untuk membuat dan menjalankan aplikasi desktop yang berupa GUI ini adalah Visual Studio Enterprise 2017 dengan device yang digunakan adalah Ultrabook Asus Zenbook UX3030UB. Berikut tampilan antar muka GUI pada desktop.

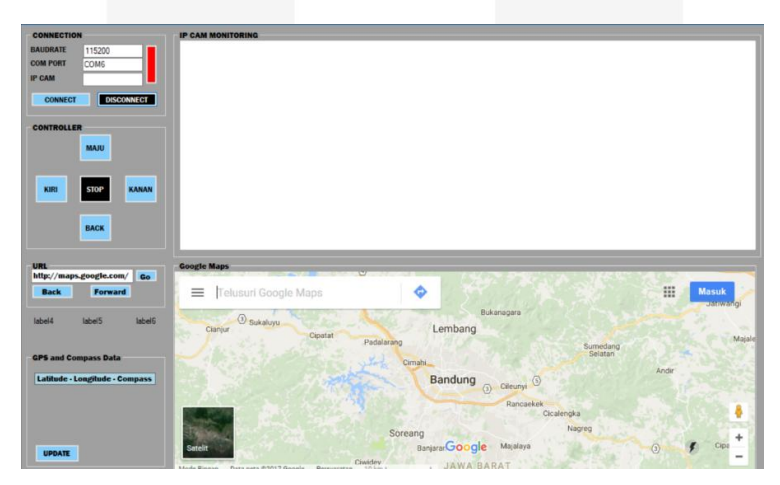

Gambar 10. Tampilan Antar Muka pada Desktop

### 3.2 Pengujian Fungsionalitas

Pengujian panel kendali ini menggunakan metode *blackbox*. Pengujian *blackbox* dilakukan dengan cara menguji setiap fungsi yang terdapat pada panel kendali, apakah menghasilkan keluaran yang telah sesuai dengan fungsi yang diharapkan atau tidak. Apabila hasil keluaran telah sesuai dengan fungsi yang diharapkan atau tidak. Apabila hasil keluaran telah sesuai dengan fungsi yang diharapkan maka fungsi tersebut sudah benar, apabila belum sesuai maka akan diperbaiki berdasarkan fungsionalitas dari fungsi tersebut.

### 3.2.1 Pengujian *Blackbox*

Pengujian *blackbox* menitikberatkan hasil keluaran dari suatu masukan apakah sudah sesuai dengan fungsionalitasnya atau tidak. Pengujian *blackbox* dilakukan pada setiap fungsi yang ada pada panel kendali. Adapun table pengujian *blackbox* adalah sebagai berikut :

Tabel 3 Pengujian Menu Connection

| No | Skenario Pengujian | Menu Uji   | Hasil yang Diharapkan    | Hasil Pengujian  | Kesimpulan |
|----|--------------------|------------|--------------------------|------------------|------------|
| 1  | Melakukan Tombol   |            | Dengan menekan tombol    | Menampilkan      | Diterima   |
|    | konektivitas ke IP | Connect    | Connect maka IP Cam      | hasil monitoring |            |
|    | Cam dengan cara    |            | akan otomatis terhubung  | dari IP Cam      |            |
|    | memasukkan IP dari |            | dan akan tampil hasilnya |                  |            |
|    | IP Cam             |            | pada layar monitoring    |                  |            |
| 2  | Melakukan          | Tombol     | Dengan menekan tombol    | Tidak akan       | Diterima   |
|    | pemutusan          | Disconnect | Disconnect maka IP Cam   | terhubung lagi   |            |
|    | sambungan untuk    |            | akan otomatis tidak      | dengan IP Cam    |            |
|    | tidak terhubung    |            | terhubung lagi dengan IP |                  |            |
|    | dengan IP Cam      |            | Cam                      |                  |            |

## Table 4 Pengujian Menu Controller

| No | Skenario Pengujian          | Menu Uji | Hasil yang Diharapkan   | Hasil Pengujian | Kesimpulan |
|----|-----------------------------|----------|-------------------------|-----------------|------------|
| 1  | Memanggil fungsi            | Tombol   | Dekan menekan tombol    | Robot berjalan  | Diterima   |
|    | maju dengan                 | Maju     | maju, maka robot akan   | maju            |            |
|    | menekan tombol maju         |          | berjalan maju           |                 |            |
|    | pada menu <i>controller</i> |          |                         |                 |            |
| 2  | Memanggil fungsi            | Tombol   | Dekan menekan tombol    | Robot berjalan  | Diterima   |
|    | mundur dengan               | Mundur   | mundur, maka robot akan | mundur          |            |
|    | menekan tombol              |          | berjalan mundur         |                 |            |
|    | mundur pada menu            |          |                         |                 |            |
|    | controller                  |          |                         |                 |            |
| 3  | Memanggil fungsi            | Tombol   | Dekan menekan tombol    | Robot berjalan  | Diterima   |
|    | kanan dengan                | Kanan    | kanan, maka robot akan  | kearah kanan    |            |
|    | menekan tombol              |          | berjalan kearah kiri    |                 |            |
|    | kanan pada menu             |          |                         |                 |            |
|    | controller                  |          |                         |                 |            |
| 4  | Memanggil fungsi            | Tombol   | Dekan menekan tombol    | Robot berjalan  | Diterima   |
|    | kiri dengan menekan         | Kiri     | kiri, maka robot akan   | kearah kiri     |            |
|    | tombol kiri pada            |          | berjalan kearah kiri    |                 |            |
|    | menu controller             |          |                         |                 |            |
| 5  | Memanggil fungsi            | Tombol   | Dekan menekan tombol    | Robot berhenti  | Diterima   |
|    | stop dengan menekan         | Stop     | stop, maka robot akan   |                 |            |
|    | tombol stop pada            |          | berhenti                |                 |            |
|    | menu controller             |          |                         |                 |            |

| Table 3 I cliguitali Mellu UKI | Table | 5 | Pengu | ijian | Menu | URI |
|--------------------------------|-------|---|-------|-------|------|-----|
|--------------------------------|-------|---|-------|-------|------|-----|

| No | Skenario Pengujian   | Menu Uji  | Hasil yang Diharapkan | Hasil Pengujian  | Kesimpulan |
|----|----------------------|-----------|-----------------------|------------------|------------|
| 1  | Menampilan alamat    | Tombol Go | Alamat website yang   | Alamat website   | Diterima   |
|    | website yang tertera |           | dimasukkan akan       | terbuka pada     |            |
|    | pada textebox dengan |           | ditampilkan pada      | tampilan browser |            |
|    | menekan tombol Go    |           | tampilan menu website | menu Google      |            |
|    |                      |           | _                     | Maps             |            |
| 2  | Memanggil fungsi     | Tombol    | Tampilan pada alamat  | Halaman          | Diterima   |
|    | kembali ke halaman   | Back      | website akan berubah  | sebelumnya akan  |            |
|    | sebelumnya dengan    |           | menjadi alamat        | terbuka kembali  |            |
|    | menekan tombol       |           | sebelumnya dibuka     |                  |            |
|    | Back                 |           |                       |                  |            |
| 3  | Memanggil fungsi     | Tomol     | Tampilan pada alamat  | Halaman akan     | Diterima   |
|    | maju ke halaman      | Forward   | website akan berubah  | terbuka          |            |

| sebelumnya apabila<br>sudah memanggil | menjadi alamat website<br>yang sesuai dengan yang |  |
|---------------------------------------|---------------------------------------------------|--|
| fungsi kembali                        | diinputkan pada textbox                           |  |
| dengan menekan                        |                                                   |  |
| tombol Forward                        |                                                   |  |

| Table | 6 Pen | miian  | Menu | GPS | dan | Comp | ass Data |
|-------|-------|--------|------|-----|-----|------|----------|
| rable | o Pen | gujian | Menu | UPS | uan | Comp | ass Data |

| No | Skenario Pengujian   | Menu Uji | Hasil yang Diharapkan      | Hasil Pengujian | Kesimpulan |
|----|----------------------|----------|----------------------------|-----------------|------------|
| 1  | Memanggil fungsi     | Tombol   | Data dari GPS dan          | Menampilkan     | Diterima   |
|    | update untuk         | Update   | Compass akan muncul        | data GPS dan    |            |
|    | menampilkan hasil    | -        | ketika tombol update di    | Compass         |            |
|    | dari data GPS dan    |          | tekan dan menampilkan      | -               |            |
|    | Compass secara Real- |          | data tersebut secara real- |                 |            |
|    | Time dengan          |          | time                       |                 |            |
|    | menekan tombol       |          |                            |                 |            |
|    | Update               |          |                            |                 |            |

### 4 Kesimpulan

- 1. Berdasarkan hasil pengujian fungsionalitas untuk panel kendali, semua fungsi bekerja sesuai fungsi yang telah ditentukan.
- 2. GUI hanya akan berkerja apabila telah terinstall Visual Studio 2017 dan terdapat data dari aplikasi tersebut.
- 3. GUI ini diperlukan untuk mengontrol dan memonitoring robot amfibi secara jarak jauh.
- 4. Saat robot kehilangan sinyal, robot akan kembali ke titik awal dengan konsep dari algoritma semut berdasarkan arah dan waktu.

### Daftar Pustaka

- [1] Boxerbaum, Alexander S et al. 2012 *Design, Simulation, Fabrication and Testing of a Bio-Inspired Amphibious Robot with Multiple Modes of Mobility.* USA: Research Engineer, Robotics, SRI International
- [2] Cubero, Samuel N. 2012. *Design Concepts For A Hybrid Swimming And Walking Vehicle*. Abu Dhabi: The Petroleum Institute.
- [3] Pitowarno, E. 2006p. Robotika : Desain, Kontrol dan Kecerdasan Buatan. Yogyakarta. Penerbit Andi.
- [4] Kaur, Er. Sarbjeet. 2013. Shortest Path Finding Algorithm Using Ant Colony Optimization.

International Journal of Engineering Research & Technology

- [5] Espressif Systems IOT Team. 2015. ESP8266 Datasheet ver 4.3. Espressif Systems.
- [6] C, Annex A thru. 1995. GPS SPS Signal Specification. United States Coast Guard.
- [7] U-blox. 2010. Neo-6 U-blox 6 GPS Modules Datasheet. U-Blox Corporate Headquarters.
- [8] F. Arduino, "Arduino Mega 2560 rev 3," Arduino, [Online]. Available: https://store.arduino.cc/usa/arduino-mega-2560-rev3. [Accessed 28 April 2017].